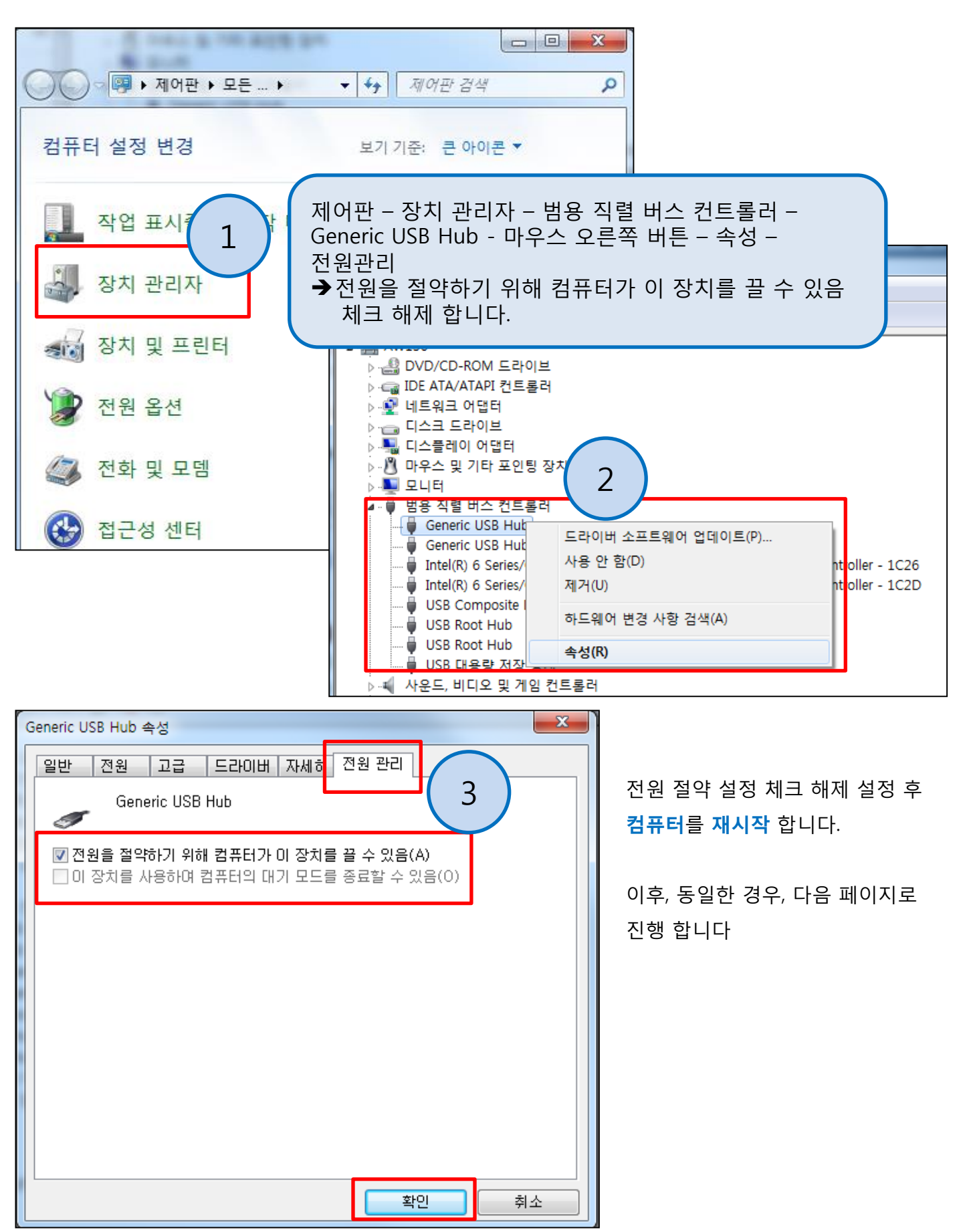

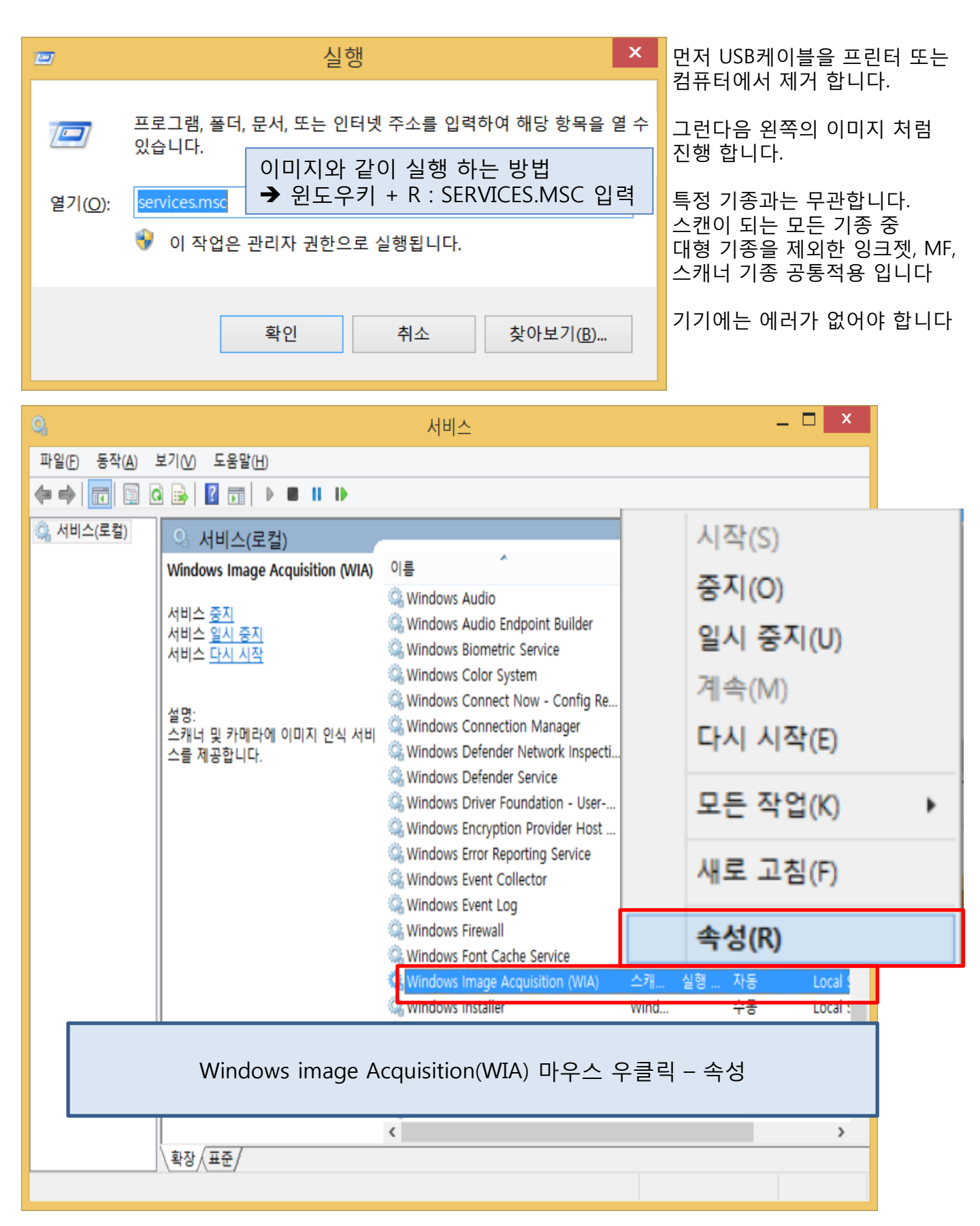

| Window                        | vs Image Acquisition (WIA) 속성(로컬 컴퓨터) 🛛 🔽                                      |                                              |
|-------------------------------|--------------------------------------------------------------------------------|----------------------------------------------|
| 일반 로그온 북                      | 복구 종속성                                                                         |                                              |
| 서비스 이름:<br>표시 이름:<br>설명:      | StiSvc<br>Windows Image Acquisition (WIA)<br>스캐너 및 카메라에 이미지 인식 서비스를 제공합니다<br>· |                                              |
| 실행 파일 경로:<br>CillWindowsWsy   | tem22Wsvehost.exe_k imgsvo                                                     |                                              |
| 시작 유형(E):                     | 자동 V<br>자동(지연된 시작)<br>자동<br>수동                                                 | 시작 유형이 자동 인지 확인 합니다                          |
| <b>서비스 상태</b> :<br>시작(S)      | 사용 안 함<br>실행 중<br>중지(T) 일시 중지(P) 계속(R)                                         | 서비스 상태 : 실행중 ➔ 중지<br>➔ 약 20초 대기 ➔ 시작         |
| <b>서비스를 시작할</b><br>시작 매개 변수(№ | 때 적용할 시작 매개 변수를 지정할 수 있습니다.<br>():                                             | 서비스 상태가 즉시 중지 로 되지 않으면<br>컴퓨터를 재시작 후, 진행 합니다 |
|                               | <b>확인 취소</b> 적용(A)                                                             |                                              |
|                               |                                                                                |                                              |

|                                | twai                               | n_32                          |                   |
|--------------------------------|------------------------------------|-------------------------------|-------------------|
| IF! 홈 공유 보   H S I   (€) → ↑ I | 17<br>V<br>Indows#twain_32         | ▾ 🖒 twain_32 검색               | ~ <b>Р</b> Е<br>Р |
| 눆 즐겨찾기                         | 이름                                 | 수정한 날짜 유형                     | <b>Э</b> 7        |
| 🝌 다운로드                         | 👢 Canon Electronics                | 2015-04-21 오전 1 파일 폴더         |                   |
| 🗾 바탕 화면                        | LIDE210                            | 2015-04-10 오후 7 파일 폴더         |                   |
| 🐉 최근 위치                        | 📧 hidedlg.exe                      | 2009-05-13 오후 4 응용 프로그램       | 28KB              |
|                                | 📄 wiatwain.ds                      | 2013-08-22 오후 1 DS 파일         | 8KB               |
| 🥾 내 PC                         |                                    |                               |                   |
| 🌒 네트워크                         |                                    |                               |                   |
| 내컴퓨터                           | – C:₩windows₩                      | Twain_32 - 사용중인               | 모델명 폴             |
| 삭제 되지<br>1. Usb켜<br>2. Usb켜    | 않는 경우<br>╢이블 분리 ➔ 식<br>케이블 분리 후, ᅤ | ᅡ제 . 불가시 다음단↗<br>컴퓨터 재시작 ➔ 삭기 | 뷔<br>제            |

삭제

· · · · ·

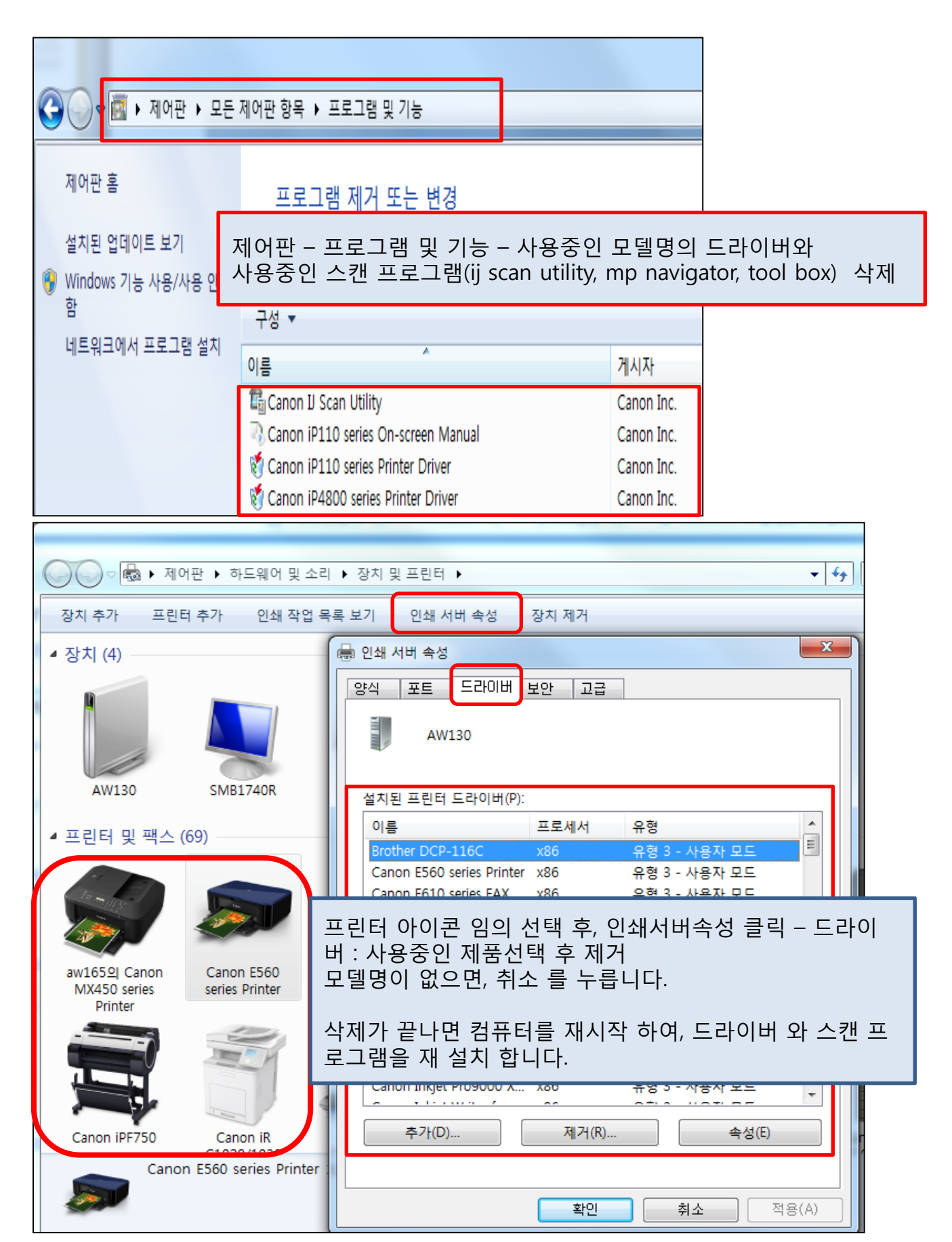